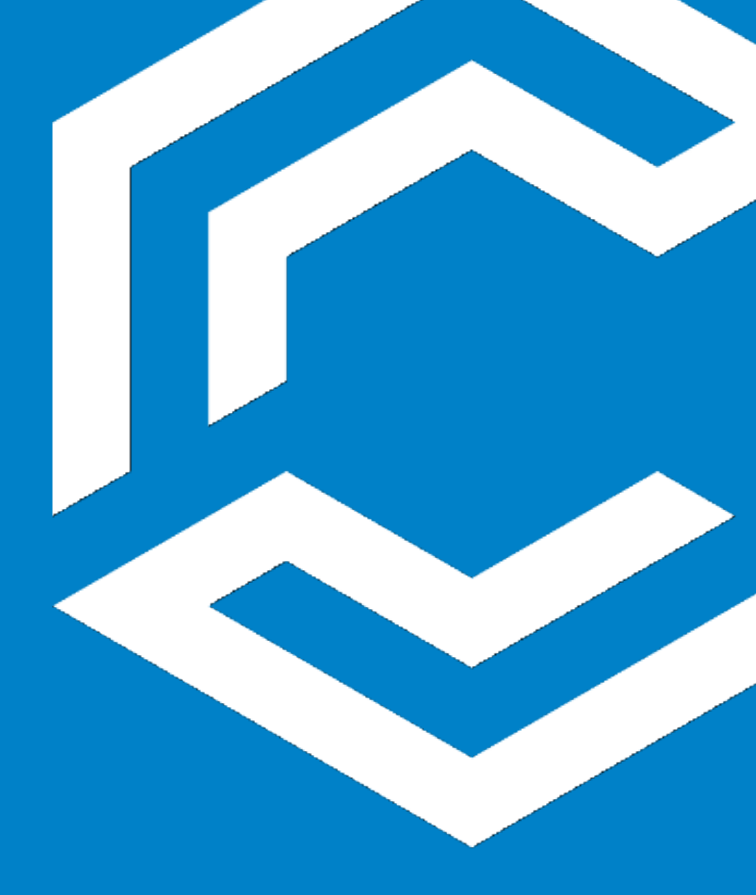

AWin Tipps & Tricks: Allgemeine Hinweise zur Anpassungen von MwSt.-Sätzen

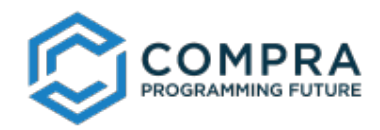

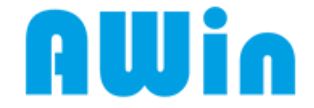

# **PROBLEM / FRAGESTELLUNG**

• Wie kann ich verschiedene alte und neue MwSt.-Sätze in meinen fortlaufenden Dokumenten regeln?

### Lösung/Vorgehensweise:

- 1. Starten Sie das AWin wie gewohnt.
- 2. Gehen Sie im Menü auf "Einstellungen" und wählen dort den Punkt "Mehrwertsteuer…".

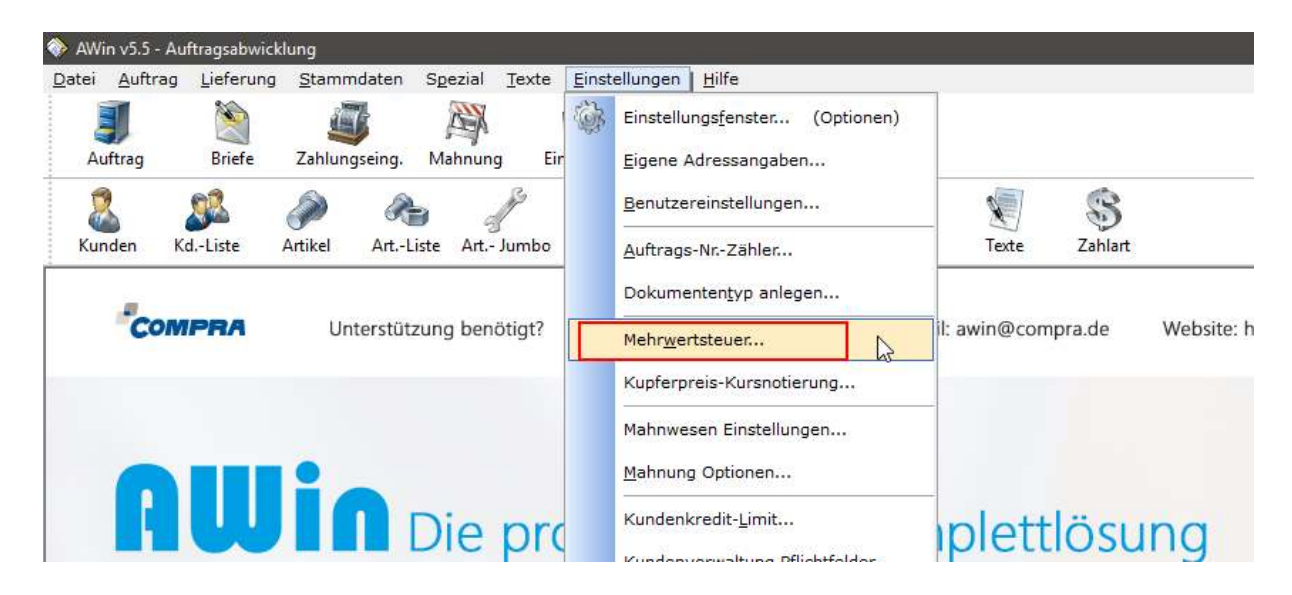

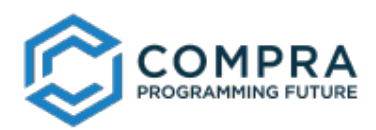

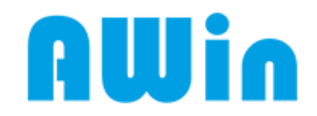

## 3. In dem geöffneten Fenster tragen Sie die MwSt.-Einstellungen ein.

| Bi sudhannanbuonser:                      |                                                                                                    |                                                                                                    |                        |                        |             |
|-------------------------------------------|----------------------------------------------------------------------------------------------------|----------------------------------------------------------------------------------------------------|------------------------|------------------------|-------------|
| E Einge Adressangaben                     | Texternat                                                                                                    | Systeme ost                                                                                                    | Sonshige Firish        | FLO und.               | ATON Find   |
| Elgene Adresse                            | Digene Adressangshen                                                                                            | Dokumenteinst                                                                                                    | Währungseinst          | Krediteinst            | Frene not   |
| Follower and a second                     | Vancuadate amonahaa:                                                                                            |                                                                                                    |                        |                        |             |
| Sharen moore                              | Central and a second second                                                                                     |                                                                                                    |                        |                        |             |
| <ul> <li>Dokumenteinstellungen</li> </ul> | Datum der NwSt-Ändenung                                                                                         | 01.07.2020                                                                                                    | Nebrodhrungstilblakel  | taben für die          |             |
| Drucktworteinsteilungen                   |                                                                                                    |                                                                                                    |                        |                        |             |
| weltere Drucktunktionen                   | and the strength of the                                                                                         |                                                                                                    |                        |                        |             |
| 75h or Hir Standarddalaur                 | Volice Sceneralize                                                                                              |                                                                                                    | Unirechnungsfaktor:    |                        | 1,95510     |
| Zibler bir eigene Dokume                  | HwSt vor Anderunge                                                                                              | 19,00 %                                                                                                    |                        |                        |             |
| Buszelentest                              |                                                                                                    |                                                                                                    | Wahrungskennesisher    |                        |             |
| Wähnungseinstellungen                     | HWSL aktucli:                                                                                                   | 16,00 %                                                                                                    |                        |                        |             |
| Nehrwertsteuereinstellun                  |                                                                                                    |                                                                                                    | Maue Dokumente in d    | ier Währung FURO erst  | e len       |
| Wähnungworgsbon (EUS)                     |                                                                                                    |                                                                                                    |                        |                        |             |
| Rohstoff Tapesnotierung                   | vermindeter Steuersetz                                                                                          | :                                                                                                    |                        |                        |             |
| E Krediteinstellungen                     | Maximum Conference                                                                                              |                                                                                                    | Vorgaben für den Doku  | mentendruck:           |             |
| Nahrungsoptionen                          | made you sender ange                                                                                            | 7,00 %                                                                                                    | -                      |                        |             |
| Kundenkreditimit Sporre                   | MySt aktuell:                                                                                                   | 5,00 %                                                                                                    | Im Ausdruck sollen al  | le Summen der Auftra   | gsdokumente |
| Kundenumsatziste ermitt                   |                                                                                                    | 1                                                                                                    | sewohl in nationaler V | Wahrung als auch in th | emdwahrung  |
| Journale erstellen aus DV                 |                                                                                                    |                                                                                                    | ausgegeben werden      |                        |             |
| Nahnungen erzeugen aus                    | - the second state was in                                                                                       | and shares and have a                                                                                            |                        |                        |             |
| E Preiseinstellungen                      | T übermühen, diese ånden                                                                                        | und neu berechnen                                                                                                |                        |                        |             |
| Ek VK vergielch                           |                                                                                                    |                                                                                                    |                        |                        |             |
| Stattelpreisverwaltung                    | - Relatoff Tagesnotierung:                                                                                      |                                                                                                    |                        |                        |             |
| Kunden Sonderpreise                       | Alduelle Dill-Notenuos" bin                                                                                     | Nuclear suscial and a suscience                                                                                  |                        |                        |             |
| Preisautomatik                            |                                                                                                    |                                                                                                    |                        |                        |             |
| automatische Rabattprüh                   | L DEL (unbere) 5/100 kr                                                                                         | 200,00                                                                                                    |                        |                        |             |
| E Texteinstellungen                       | a star followith a followith                                                                                    |                                                                                                    |                        |                        |             |
| Schriftart u. größe                       | 2. DEC (000RC) 0100 Ng                                                                                          | 200,00                                                                                                    |                        |                        |             |
| Zeichenbreite in den Post                 | the second second second second second second second second second second second second second second second se | and the second second second second second second second second second second second second second second second |                        |                        |             |
| Platzhaiterfunktion                       | and a second rear and a second                                                                                  | en eneren nen bie bine bie                                                                                       | Cr repeatenting        |                        |             |
| Uncalfunktion im Artikeist                |                                                                                                    |                                                                                                    |                        |                        |             |
| Koplerregein für Betreff (                |                                                                                                    |                                                                                                    |                        |                        |             |
| Systemeinstellungen                       |                                                                                                    |                                                                                                    |                        |                        |             |
| Betriebssystemauswahi                     |                                                                                                    |                                                                                                    |                        |                        |             |
| Netzwerkeinstellungen                     |                                                                                                    |                                                                                                    |                        |                        |             |
| Fonstoreinstelungen / Op                  |                                                                                                    |                                                                                                    |                        |                        |             |
| e >                                       |                                                                                                    |                                                                                                    |                        |                        |             |
| 1                                         | 1                                                                                                    |                                                                                                    |                        |                        |             |
| Arbeitsplatzparameter offnen              |                                                                                                    |                                                                                                    | 0                      | k Abbrocher            | u Ubernehm  |

4. Bestätigen Sie die Einstellungen mit einem Klick auf den Button "OK".

In der Auftragsverwaltung steht für jedes Dokument ein Abnahmedatum bereit. Mit dem Abnahmedatum können Sie angeben, ob die Arbeiten vor dem MwSt.-Wechsel durchgeführt worden sind. Somit wird das Dokument mit dem alten Steuersatz gerechnet. Wenn Sie kein Abnahmedatum einstellen wird standardmäßig das Dokumentendatum zur Berechnung der MwSt. verwendet.

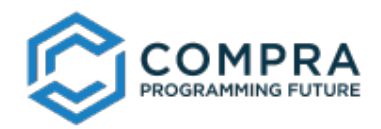

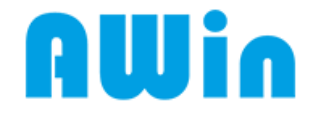

## **Problem/Fragestellung:**

• Was muss ich unternehmen, wenn ich schon Dokumente erstellt habe, bevor es ein Abnahmedatum gab und ich es durch umstellen der Mehrwertsteuereinstellungen geregelt habe?

#### Lösung/Vorgehensweise:

- 1. Starten Sie das AWin und öffnen Sie die Auftragsverwaltung.
- 2. Wählen Sie das Dokument aus, welches nach dem Stichtag der MwSt.-Änderung erstellt, aber noch mit dem MwSt.-Satz vor dem Stichtag berechnet wurde.
- 3. Tragen Sie ein Abnahmedatum vor dem Stichtag der MwSt.-Änderung ein.
- 4. Nehmen Sie die Positionen in Bearbeitung
- 5. Speichern Sie die Positionen wieder ab.
- 6. Klicken Sie Auf den Button "Druckansicht".

Wiederholen Sie den Vorgang für jedes Dokument, welches nach dem Stichtag der MwSt.-Änderung angelegt wurde, aber noch mit dem MwSt.-Satz vor dem Stichtag berechnet wurde.